Ver.2024/02/26

# <u>学連登録済大学生の</u> 都道府県陸協登録について

## 2024年度 JAAF-START登録システム

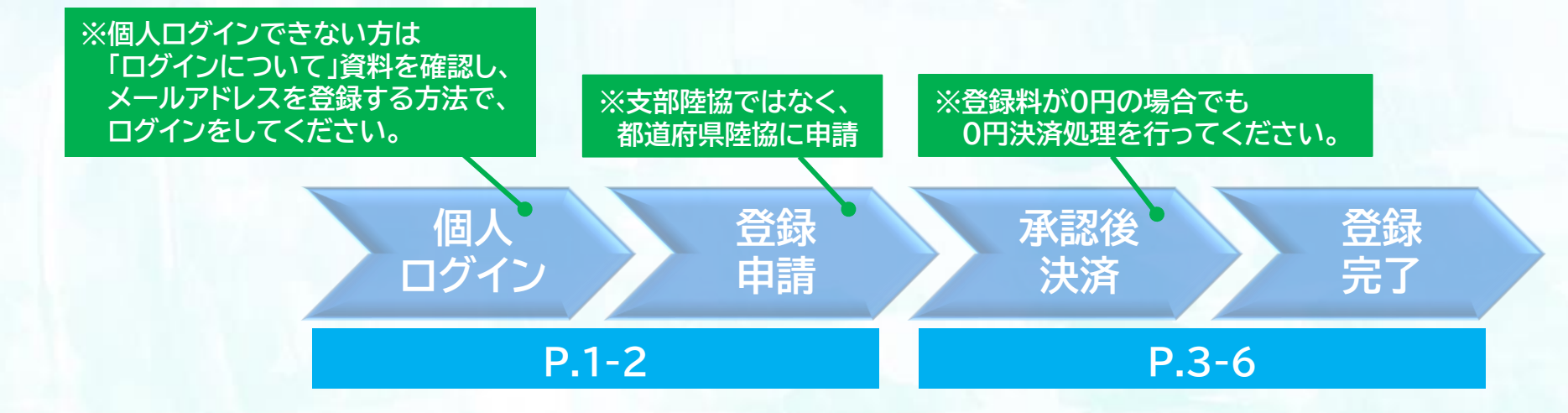

JAAF

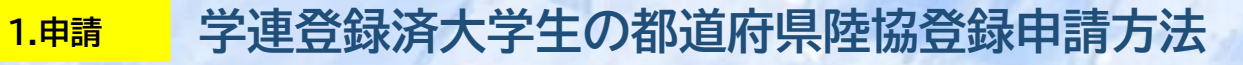

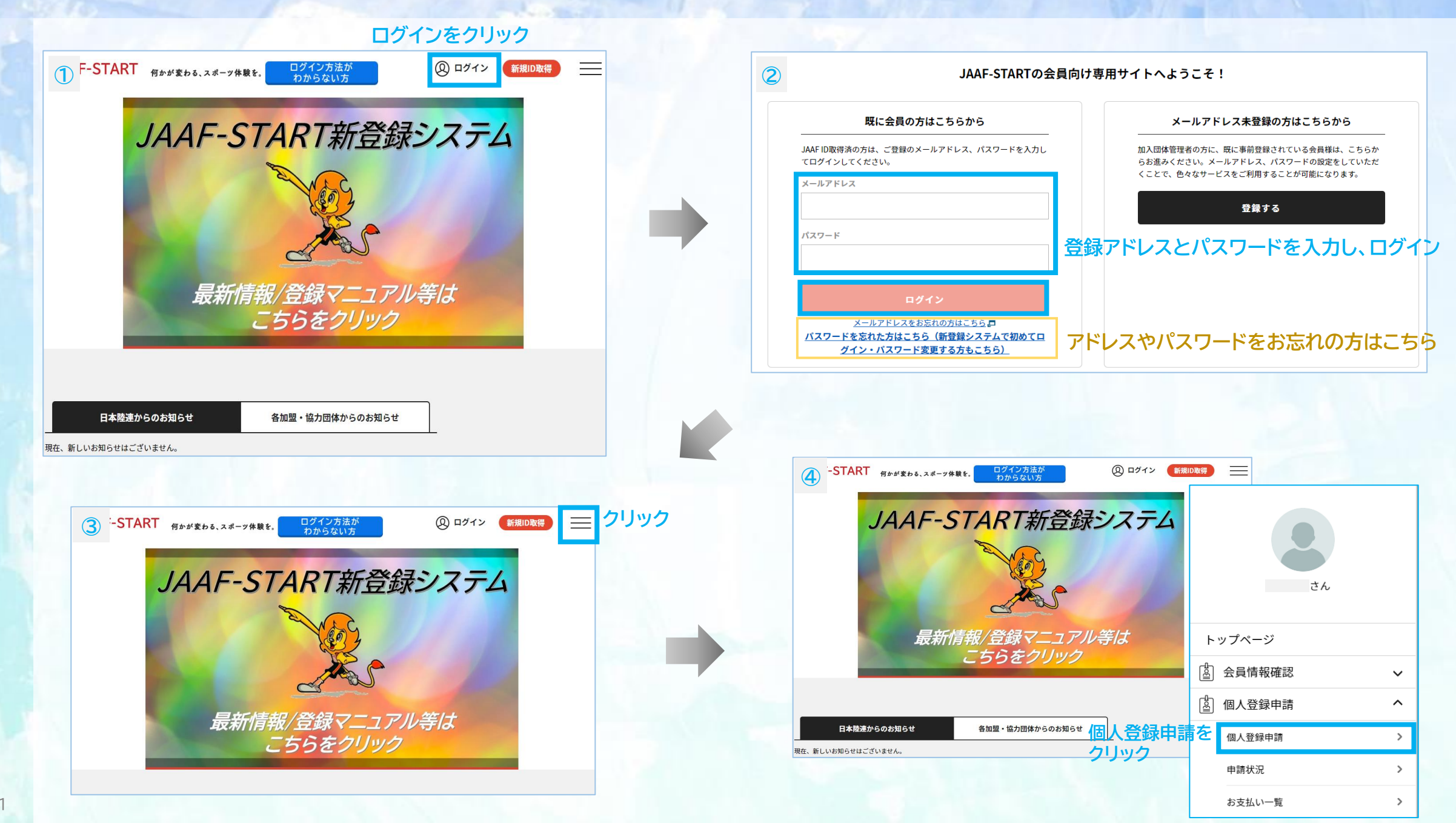

## 1.申請 学連登録済大学生の都道府県陸協登録申請方法

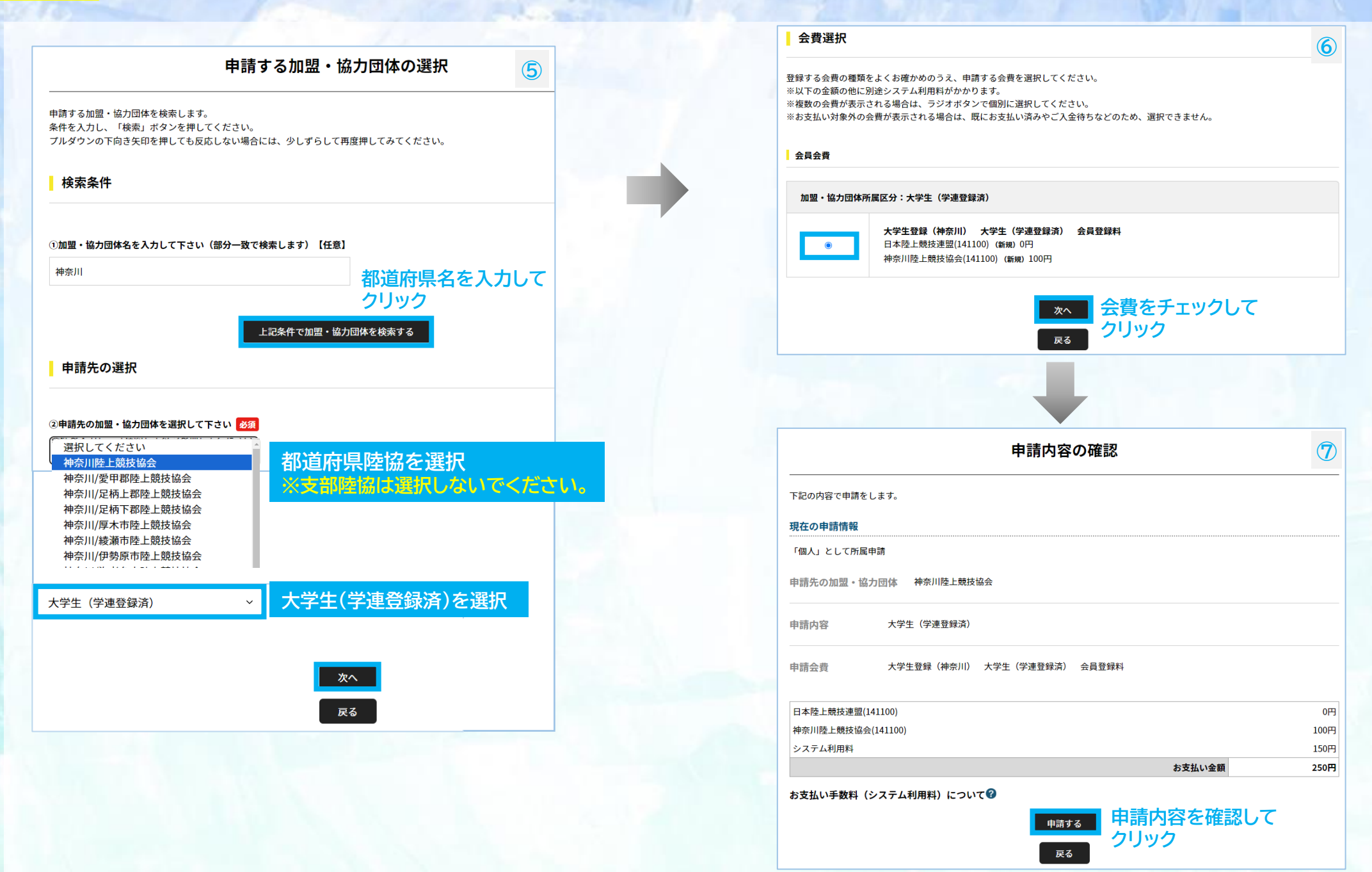

| <ul> <li></li></ul> |                            |                        | \                    |                        |                    |              |      |        | 中請状況         申請状況 | ログイン後<br>クリリック         シ         さん         トップページ         (a)         金員情報確認         (a)         個人登録申請         本支払い一覧 | 申請状況をクリッ: |  |
|---------------------|----------------------------|------------------------|----------------------|------------------------|--------------------|--------------|------|--------|-------------------|----------------------------------------------------------------------------------------------------|-----------|--|
|                     | ┃申請-                       | -覧                     |                      |                        |                    |              |      | 10     |                   |                                                                                                    |           |  |
|                     | く、お支払いボ?<br>す。<br>は、ブラウザの' | タンが表示され、<br>'戻る"、"進む"、 | 、会費のお支払い<br>"更新"などのボ | 手続きに進めます。<br>タンは使わずに、画 | 面内の"戻る"オ           | 「タンを使用して下さい。 |      |        |                   |                                                                                                    |           |  |
|                     | 年度                         | 申請日                    | 申請ID                 | 申請先                    | 申請区分               | 状況           | コメント | お支払い   |                   |                                                                                                    |           |  |
|                     | 2023                       | 2024/02/21             | 0000972              | 神奈川<br>陸上競<br>技協会      | 大学生<br>(学連登<br>録済) | 承認完了         |      | ま支払い お | 支払いをクリ            | ック                                                                                                    |           |  |

| 登録料の内訳確認                                                             | 1          |
|----------------------------------------------------------------------|------------|
| 選択した登録料                                                              |            |
| 大学生登録(神奈川) 大学生(学連登録済) 会員登録料                                          | 100円       |
| 「大学生登録(神奈川) 大学生(学連登録済) 会員登録料」の会費をお支払いいただく場合は、<br>欠へを押してお支払いに進んでください。 |            |
| 会員規約と異なる規約がある場合、画面上に表示されます。<br>司ーの場合は、規約の確認画面はスキップされます。              |            |
| ※以下の金額の他に別途システム利用料がかかります。                                            |            |
| 登録料の内訳                                                               |            |
| 日本陸上競技連盟(141100)<br>神奈川陸上競技協会(141100)                                | 0円<br>100円 |
| 次へ(規約の確認・同意)                                                         |            |
| 戻る                                                                   |            |
|                                                                      |            |
|                                                                      |            |
|                                                                      |            |
|                                                                      |            |
|                                                                      |            |
|                                                                      |            |
|                                                                      |            |
|                                                                      |            |
|                                                                      |            |
|                                                                      |            |
|                                                                      |            |
|                                                                      |            |

| お支払い方法の選択 |
|-----------|
|           |

以下の内容をご確認いただき、お支払をお願いします。

| お支払い内容            |      |
|-------------------|------|
| 日本陸上競技連盟(141100)  | 0円   |
| 神奈川陸上競技協会(141100) | 100円 |
| システム利用料           | 150円 |
| お支払い金額            | 250円 |

お支払い手数料(システム利用料)について🕜

#### お支払い方法を選択してください。

入金にかかる最大日数は、お支払方法によって異なります。

#### お支払い方法

お支払い方法 〇 **クレジットカード** 

0 9 9 9 9 9 7 9 - 5

以下のクレジットカードがご利用いただけます。

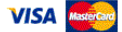

お支払いは一括払いのみとなります。 ※ご請求時期についてはご利用の各カード会社にお問い合わせください。

#### ○ コンビニエンスストア

コンビニエンスストアでのお支払いとなります。 入金確認までに最大5日程度のお時間をいただきます。

LAWSON FamilyMart Selecomart

お支払いは現金のみとなります。

※ご入金が確認できました後に、登録完了メールを送信いたします。
※加盟・協力団体への登録はご入金確認後となります。

選択したお支払方法でよろしければ「お支払い手続きに進む」ボタンを押してください。

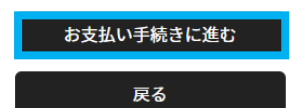

支払方法を選択し、 お支払い手続きに進むを クリック 12

4

### クレジットカード払いの場合 ※決済後の払い戻しはできませんので、払い間違い等にご注意ください。

| 今回のお支払いで、ご利用になるクレジットカード情報を入力してください。                       |                        |
|-----------------------------------------------------------|------------------------|
| クレジットカード                                                  |                        |
| <b>カード番号 <u>必須</u></b><br>例)1234123412341234              |                        |
| (半角数字・ハイフンなし)<br>カード有効期限 23須<br>▼月/ ▼ 年                   |                        |
| <b>セキュリティコード 必須</b><br>例)1234                             |                        |
| (半角数字)<br>セキュリティコードは、カードの裏面(あるいは表面)に記載されている3桁もしくは4桁の数字です。 |                        |
| よろしければ以下の「お支払い手続き内容確認」ボタンを押してください。                        |                        |
| お支払い手続き内容確認                                               | クレジットカード情報を入力後<br>クリック |

| お支払いの確認 - クレジット                                                                                                |               |      |
|----------------------------------------------------------------------------------------------------|---------------|------|
| 以下の内容でよろしいですか?                                                                                                 |               |      |
| クレジットカード                                                                                                    |               |      |
| カード番号                                                                                                    |               |      |
| ***************************************                                                                        |               |      |
| カード有効期限                                                                                                    |               |      |
| 01月/2032年                                                                                                    |               |      |
| セキュリティコード                                                                                                    |               |      |
| ****                                                                                                    |               |      |
| お支払い内容                                                                                                    |               |      |
| 日本陸上競技連盟(141100)                                                                                               |               | 0円   |
| 神奈川陸上競技協会(141100)                                                                                              |               | 100円 |
| システム利用料                                                                                                    |               | 150円 |
|                                                                                                    | お支払い金額        | 250円 |
| まだ、お支払いは完了しておりません。                                                                                             |               |      |
| お支払い手続き完了は、お支払い完了メールにてご案内いたしますので、 迷惑メール対策によ<br>@mail.sportscom.devを 受信ドメインに追加してください。<br>(郵送はございませんので、ご了承ください。) | り、ドメイン指定をされてい | いる方は |
| よろしければ以下の「お支払い手続き完了」ボタンを押してください。                                                                               |               |      |
| お支払いに関してのご質問事項は、こちらをご参照ください。 🗖                                                                                 |               |      |

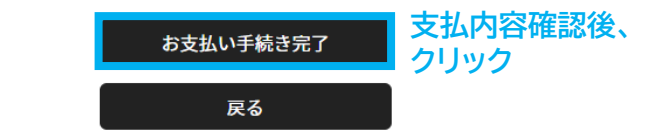

#### コンビニ払いの場合 ※決済後の払い戻しはできませんので、払い間違い等にご注意ください。

6

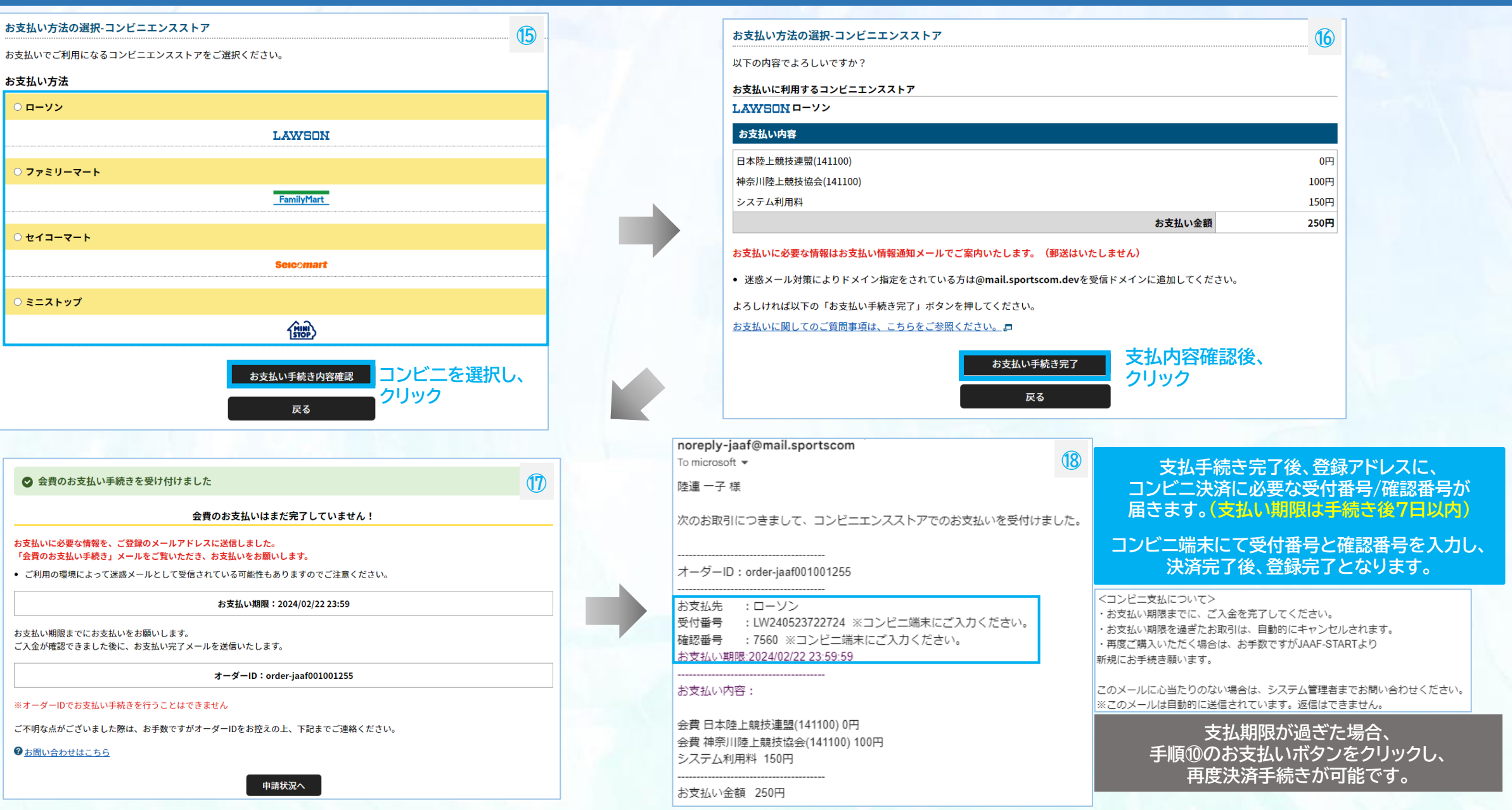

## ◎決済手数料について

## 【登録料一人当たり】 決済方法:コンビニ決済(30万円未満まで)/クレジットカード ~2,000円:150円 / 2,001円~10,000円:230円 / 10,001円~:4.1% ※団体登録料は1団体当たりの金額から決済手数料

※1回の支払総額が30万円以上の場合、銀行振込可能(総額の2.0% 振込手数料別途)